# Cisco VPN 3000 コンセントレータおよびネット ワーク関連 PGP クライアントの設定

### 内容

概要 <u>前提条件</u> <u>要件</u> 使用するコンポーネント <u>表記法</u> <u>Cisco VPN 3000コンセントレータに接続するためのネットワーク関連PGPクライアントの設定</u> <u>Network Associates PGP Clientからの接続を受け入れるようにCisco VPN 3000コンセントレータ</u> <u>を設定する</u> 関連情報

### 概要

このドキュメントでは、バージョン6.5.1を実行するCisco VPN 3000コンセントレータとNetwork Associates Pretty Good Privacy(PGP)クライアントの両方で、相互の接続を受け入れるように設 定する方法について説明します。

# <u>前提条件</u>

#### <u>要件</u>

このドキュメントに特有の要件はありません。

#### <u>使用するコンポーネント</u>

このドキュメントの情報は、次のソフトウェアとハードウェアのバージョンに基づいています。

- Cisco VPN 3000 コンセントレータ バージョン 4.7
- Networks Associates PGP Client version 6.5.1

このドキュメントの情報は、特定のラボ環境にあるデバイスに基づいて作成されました。このド キュメントで使用するすべてのデバイスは、初期(デフォルト)設定の状態から起動しています 。対象のネットワークが実稼働中である場合には、どのようなコマンドについても、その潜在的 な影響について確実に理解しておく必要があります。

#### <u>表記法</u>

ドキュメント表記の詳細は、「<u>シスコ テクニカル ティップスの表記法</u>」を参照してください。

## <u>Cisco VPN 3000コンセントレータに接続するためのネットワー</u> <u>ク関連PGPクライアントの設定</u>

VPN 3000コンセントレータに接続するようにNetwork Associates PGP Clientを設定するには、次の手順を使用します。

- 1. [PGPNet] > [Hosts]を起動します。
- 2. [Add]をクリックし、[Next]をクリックします。
- 3. [Gateway]オプションを選択し、[Next]をクリックします。

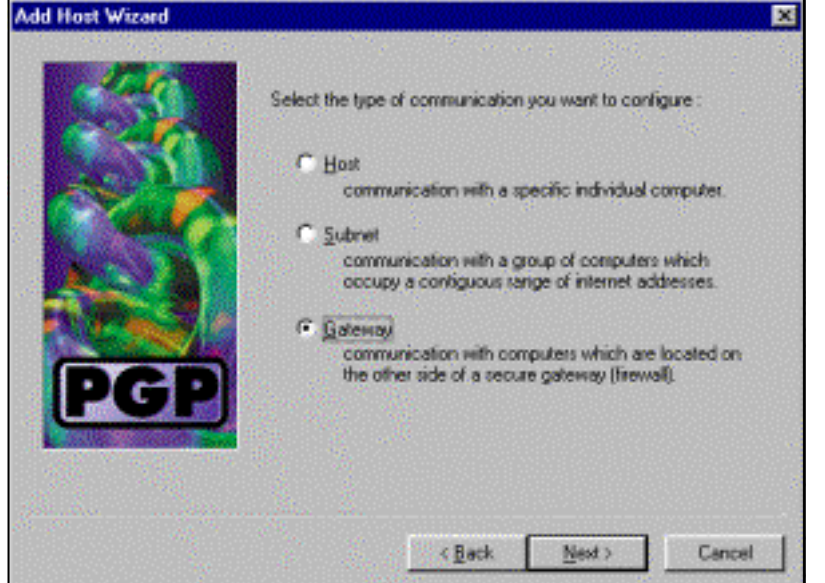

4. <u>接続のわかりやすい名前を入力し、[Next]をクリ**ックします**。</u>

| dd Host Wizard |                                                                                                    | 12 |
|----------------|----------------------------------------------------------------------------------------------------|----|
| PGP            | Enter a descriptive name for the gateway with which you want to<br>communicate.<br>As examples, you could use the host domain name of the<br>gateway (e.g. "gateway1 company.com") or something more<br>descriptive (e.g. "Departmental friendal"). |    |
|                | <back next=""> Cancel</back>                                                                                                    |    |

5. VPN 3000コンセントレータのパブリックインターフェイスのホストドメイン名またはIPア ドレスを入力し、[**Next**]をクリックします。

|      | Enter either the host domain name or the Internet Protocol (IP)<br>address of the gateway with which you want to communicate. |
|------|----------------------------------------------------------------------------------------------------|
| Car. | Host Domain Name :                                                                                                    |
| PGP  | JP Address :<br>90 . 90 . 90 . 74                                                                                             |

6. [Use public-key cryptographic security only]を選択し、[Next]をクリックします。 Add Host Wized

|       | Communication with the specified computer(s) can be secured<br>using public-key cryptographic techniques, or by using a shared<br>secret (passphrare).                                                                                                    |
|-------|----------------------------------------------------------------------------------------------------|
| Carlo | Use public-key cyptographic security only.                                                                                                    |
| PGP   | <ul> <li>First attempt ghared secret security,<br/>then fall back to public-key cryptographic security.</li> <li>Warning: Unlike traditional PGP passphrases, shared<br/>secret passphrases are stored on your computer.<br/>This presents a potential security risk.</li> </ul> |
|       | < <u>B</u> ack. <u>N</u> exit > Cancel                                                                                                    |

7. [Yes]を選択し、[Next]をクリ**ックします**。新しいホストまたはサブネットを追加すると、接 続が保護された後にプライベートネットワークに到達できるようになります。

| Add Host Wizard |                                                                                                    | × |
|-----------------|----------------------------------------------------------------------------------------------------|---|
| PGP             | You have now created a new secure gateway host list entry.<br>In order to communicate with computers which lie behind the<br>gateway, you will need to create host or subnet entry as<br>associated with this gateway entry.<br>Do you want to add a host or subnet entry now?<br>I feed<br>Create a new host or subnet associated with this<br>gateway.<br>I have<br>no not create any more host list entries at this time.<br>New host list entries can be created at any time by<br>using this weakd. |   |
|                 | < <u>₽</u> ack <u>N</u> ext > Cance                                                                                                    |   |

8. [サブネット]を選択し、[次へ]をクリックします。

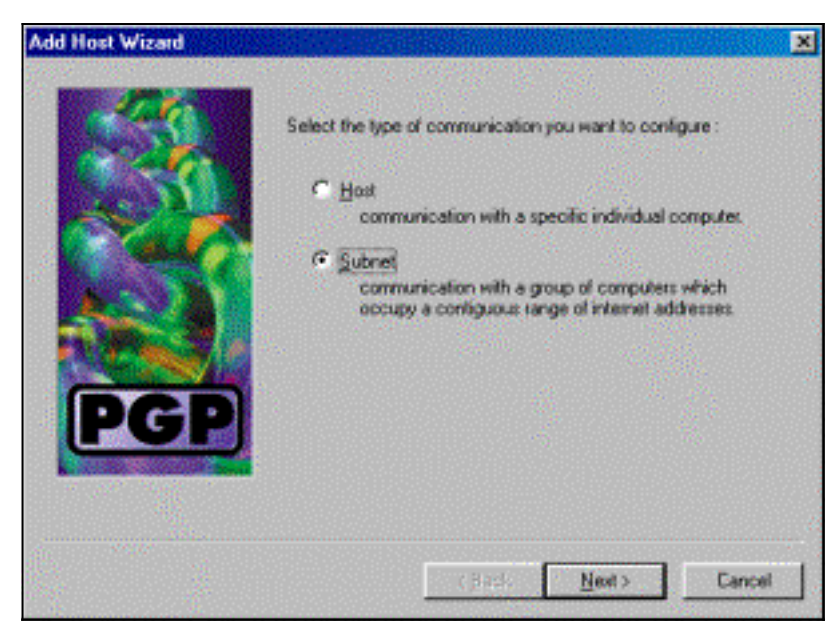

9. [Allow insecure communications]を選択し、[Next]をクリックします。VPN 3000コンセント レータは、PGPクライアントソフトウェアではなく、接続のセキュリティを処理します。

| Add Host Wizard | J                                                                                                    |
|-----------------|----------------------------------------------------------------------------------------------------|
|                 | An entry in the host list can indicate that you want to enforce<br>secure communication for the specified computer(s) or that you<br>want to allow insecure communications with them. |
| CONT.           | For the new entry that you are creating now, select the desired type of communication :                                                                                               |
|                 | C Enforce geoure communications                                                                                                    |
|                 | Alow insecure communications                                                                                                    |
| Fer             |                                                                                                    |
|                 |                                                                                                    |
|                 | < Back Next > Cancel                                                                                                    |

10. 接続先のネットワークを一意に識別するための記述名を入力し、[次へ]をクリックします。

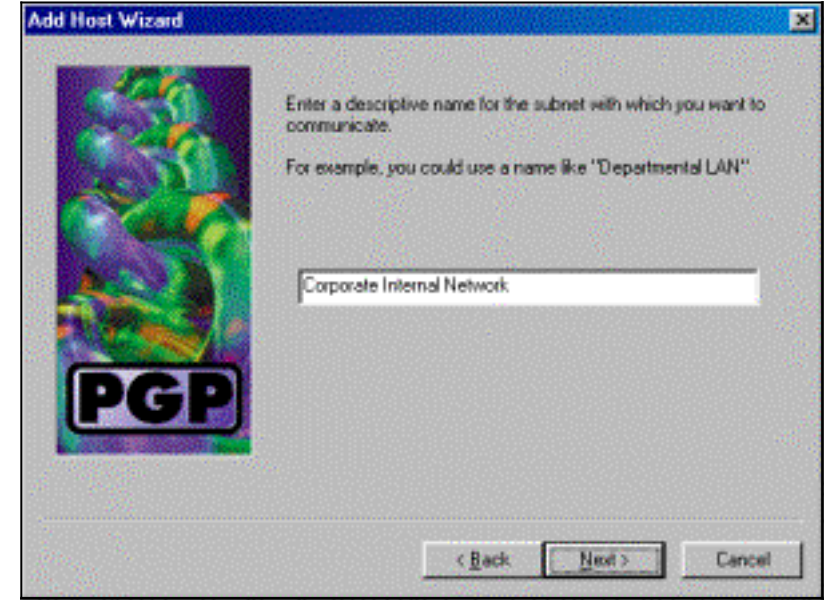

11. VPN 3000コンセントレータの背後にあるネットワークのネットワーク番号とサブネットマ スクを入力し、[Next]をクリックします。

| Add Host Wizard |                                                                                                    | ×   |
|-----------------|----------------------------------------------------------------------------------------------------|-----|
|                 | Enter the Internet Protocol (IP) address and the subnet mask of<br>the subnet with which you want to communicate. |     |
| 1 Carto         | IP Address : 10 . 10 . 0 . 0                                                                                      |     |
|                 | Subnet Mask : 255.255.0.0                                                                                         |     |
|                 |                                                                                                    | 100 |
| PGP             |                                                                                                    |     |
|                 |                                                                                                    | 2   |
|                 | < Back Next > Cance                                                                                               |     |

12. 内部ネットワークが多い場合は、[Yes]を選択します。それ以外の場合は、「No」を選択し

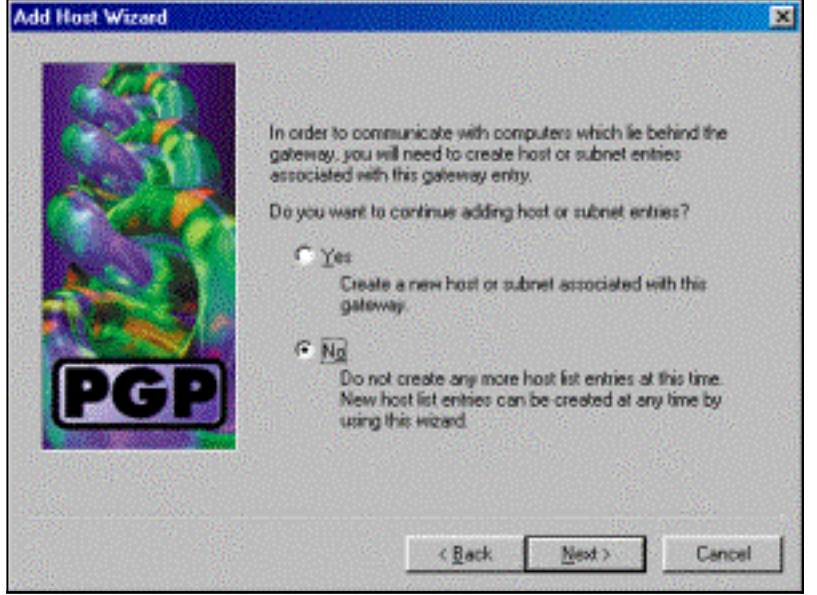

、「次へ」をクリ**ックします**。

### <u>Network Associates PGP Clientからの接続を受け入れるように</u> <u>Cisco VPN 3000コンセントレータを設定する</u>

次の手順を使用して、Network Associates PGP Clientからの接続を受け入れるようにCisco VPN 3000コンセントレータを設定します。

- 1. Configuration > Tunneling and Security > IPSec > IKE Proposalsの順に選択します。
- [Inactive Proposals]列でIKE-3DES-SHA-DSAプロポーザルを選択して、プロポーザルをアク ティブにします。次に、[アクティブ化]ボタンをクリックし、[必要な保存]ボタンをクリック します。
- 3. [Configuration] > [Policy Management] > [Traffic Management] > [SAs]を選択します。
- 4. [Add] をクリックします。
- 5. 次のフィールドを除くすべてのフィールドをデフォルト設定のままにします。SA名:これ を識別する一意の名前を作成します。**デジタル証明書:**インストールされているサーバID証 明書を選択します。IKE Proposal:IKE-3DES-SHA-DSAを選択します。
- 6. [Add] をクリックします。
- 7. [Configuration] > [User Management] > [Groups]を選択し、[Add Group]をクリックして、次

のフィールドを設定します。注:すべてのユーザーがPGPクライアントの場合は、新しいグ ループを作成する代わりに、ベースグループ([Configuration] > [User Management] > [Base Group])を使用できます。その場合は、[Identity]タブの手順をスキップし、[IPSec]タブの手 順1と2のみを実行します。[Identity]タブで、次の情報を入力します。グループ名:一意の名前 を入力します。(このグループ名は、PGPクライアントのデジタル証明書のOUフィールド と同じである必要があります)。パスワード:グループのパスワードを入力します。 [IPSec]タブで、次の情報を入力します。認証:これを[なし]に設定します。モード設定:こ れをオフにします。

- 8. [Add] をクリックします。
- 9. 必要に応じて全体を保存します。

### <u>関連情報</u>

- Cisco VPN 3000 シリーズ コンセントレータに関するサポート ページ
- IPSec に関するサポート ページ
- <u>VPN Software Download</u>(登録<u>ユーザ</u>専用)
- <u>テクニカルサポート Cisco Systems</u>